## Activation Precinct Certificate Applicant

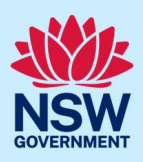

# How to submit an Activation Precinct Certificate application

Under the *Environmental Planning and Assessment Regulation 2021*, an Activation Precinct Certificate is required:

- To accompany an application for a complying development certificate on land within a Special Activation Precinct
- Before development consent is issued for a development application on land within a Special Activation Precinct.

Before you submit your application, please contact Regional Growth NSW Development Corporation's planning team on planning@rgdc.nsw.gov.au . The team will help to ensure your application is ready for submission and to provide advice to support a streamlined planning approval.

To apply for an Activation Precinct Certificate application via the NSW Planning Portal, you will need a NSW Planning Portal account. To register a new account, refer to the *How to register for a NSW Planning Portal account* quick reference guide or video.

| Step 1: Initiate application           | 2  |
|----------------------------------------|----|
| Step 2: Enter applicant details        | 3  |
| Step 3: Enter application details      | 5  |
| Step 4: Enter APC planning information | 7  |
| Step 5: Upload documents               | 8  |
| Step 6: Review and submit application  | 9  |
| What happens next                      | 9  |
| More information                       | 10 |

**Tip:** Mandatory fields are marked with an \*asterisk. You must complete all mandatory fields on the application and any desired fields as required.

<sup>©</sup> State of New South Wales through Department of Planning, Housing and Infrastructure 2024. Information contained in this publication is based on knowledge and understanding at the time of writing, February 2024, and is subject to change. For more information, please visit dpie.nsw.gov.au/copyright SF23/15060

## Applicant

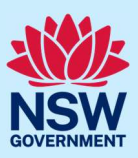

## Step 1: Initiate application

| <ol> <li>Log in to the NSW Planning Portal.</li> <li>Select Activation Precinct Certificate from<br/>the list of options within the create a new<br/>application drop-down.</li> </ol> | Create a new application by selecting digital service Select a digital service Select a digital |
|----------------------------------------------------------------------------------------------------|----------------------------------------------------------------------------------------------------|
| 2. Click Create new.                                                                                                    | Create new                                                                                                    |
| <b>3. Enter</b> the site of your development using the Address or Lot / Section number / Plan search functionality.                                                                    | Select the site of the development -<br>Enter address  age 60 Harrington Street. Systemy NSW 2000  OR  Enter Lot/Section Number/Plan  age 4/5 DPP044304                                                                                                    |
|                                                                                                    |                                                                                                    |

<u>Note</u>: If the address is registered, a map will display on the right-hand side of the screen with site information including the relevant local government area (LGA) on the left.

| <ol> <li>Once the property is located you must<br/>select the Lot/Section/Plan and the<br/>primary address before continuing.</li> </ol>                                                                                                    | Street address<br>1 SHEPHERD<br>STREET COLYTON<br>2760 | <b>LGA</b><br>PENRITH | Lot/Section/Plan<br>190/——/DP243735 | Primary<br>address? | Ū |  |
|----------------------------------------------------------------------------------------------------|--------------------------------------------------------|-----------------------|-------------------------------------|---------------------|---|--|
| Note: For unregistered addresses, there is no<br>auto-populate feature. You need to tick the<br>Address did not display box and enter the<br>address manually.<br>This will disable the predictive text feature<br>and map functionality. You will also need to<br>enter the Lot/Section/Plan number and<br>select the relevant local government area<br>name. |                                                        | Addr                  | ress did not display? 🔽 🍳           |                     |   |  |
| 5. Click Submit.                                                                                                    |                                                        |                       | Submit                              |                     |   |  |

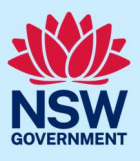

| Step 2: Enter applicant detail                                                                                                    | ls                                                                                                    |
|----------------------------------------------------------------------------------------------------|----------------------------------------------------------------------------------------------------|
| 6. Enter the primary applicant's details.<br>Note: Your user profile name and contact<br>email address will automatically populate<br>in the applicant's details. This information<br>can be updated as required. | Applicant details         Title         Please Select ✓         First given name *         Jane         Other given name/s                                                                                                    |
| <b>7. Indicate</b> if you are applying on behalf of a business or company.                                                                                                    | Are you applying on behalf of a business or company?<br>Yes<br>No                                                                                                    |
| <ol> <li>If you answer yes,</li> <li>Enter the registered business name<br/>and ACN/ABN.</li> <li>Indicate if the company is the<br/>nominated applicant for this<br/>application.</li> </ol>                     | Are you applying on behalf of a business or company? *  Yes No Company name *  Enter registered business name  ACN/ABN  Is the nominated business or company the applicant for this application? * Yes No                                                                                                    |
| <ul> <li>8. Identify the owners of the development site.</li> <li><u>Note</u>: If you are the sole owner you do not need to provide any further information.</li> </ul>                                           | <ul> <li>Who owns the development site?</li> <li>I am the sole owner of the development site</li> <li>There are multiple owners of the development site and I am one of them</li> <li>There are one or more owners of the development site and I am NOT one of them</li> <li>A company, business, government entity or other similar body owns the development site</li> <li>Under NSW planning law, providing evidence of owner's consent is not a mandatory application requirement to submit an application. However, if development consent is ultimately granted, you will not be able to act on that consent until you have obtained the required consent from the owner.</li> </ul> |

## Activation Precinct Certificate Applicant

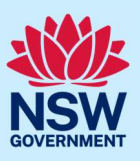

| If there are multiple owners and you are<br>one of them, <b>select</b> the appropriate button<br>and <b>click</b> 'Add Owner' to enter the details<br>for each owner.<br><u>Note</u> : Your information will be<br>automatically populated as Owner 1.              | Add Owner         Owner 1       Owner 2         Owner Builder?       Owner Builder?         Title       Please Select >         First given name*       First given name*         John       Other given name*         Other given name/s       Other given name/s         Family name*       Family name*         Smith       Contact number*         O412345678       Mobile phone number preferred. Format: xxxxxxxxx         Email*       applicant05@yopmail.com         Address*       Address*         L4 66 HARRINGTON STREET THE ROCKS 201       Other |
|----------------------------------------------------------------------------------------------------|----------------------------------------------------------------------------------------------------|
| If you are not one of the owners, you will<br>be required to populate the contact<br>information for all owners. You can add as<br>many additional owners as required by<br><b>clicking</b> "Add Owner".<br>Select "Delete" to remove an owner<br>entered in error. | Add Owner         Owner 1       Owner 2         Owner Builder?         Title         Please Select ~         First given name *         First given name *         Other given name/s         Other given name/s         Other given name/s         Other given name/s         Contact number *         Kobile phone number preferred. Format: xxxxxxxxxx         Email *         Email *         Email *         Otece                                                                                                    |
| If a company or business owns the<br>development site, <b>enter</b> the company<br>name and ABN.                                                                                                    | Owners Details<br>Add Owner<br>Owner 1<br>Company name *<br>Enter registered business name<br>ABN/ACN                                                                                                    |

## Applicant

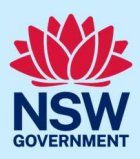

| I have obtained the consent of the owner(s) of the land to submit this application<br>Note: It is an offence under Section 10.6 of the Environmental Planning and Assessment Act 1979 to provide false or<br>misleading information in relation to this application.                              |                                                                                    |  |
|----------------------------------------------------------------------------------------------------|------------------------------------------------------------------------------------|--|
| <ul> <li>9. Indicate if this application is made on behalf of the Crown.</li> <li>If you answer yes, identify the NSW government agency.</li> </ul>                                                                                                    | Is this development application made by or on behalf of the Crown?<br>Yes<br>No    |  |
| <ul> <li>10. To enter the developer details:</li> <li>Search for the company by choosing ACN, ABN, or Name</li> <li>Enter the search term in the search field</li> <li>Click "Search"</li> <li>Select a result from the list</li> <li>Enter the developers' address and email address.</li> </ul> | Developer details         ACN       Enter here and search       Search       Clear |  |
| 11. Click "Save and continue".                                                                                                    | Save and exit Save and continue                                                    |  |

<u>Note:</u> If you no longer wish to continue with the application, choose Cancel. To save your application to complete later choose Save and exit and you will be redirected to your Active Work. Save and exit will only work if all mandatory fields have been completed.

## Step 3: Enter application details

| 12. Select the application type.                   | What is the application type?*         Activation Precinct Certificate         Request to Modify |
|----------------------------------------------------|--------------------------------------------------------------------------------------------------|
| If you select "Request to Modify":                 | What is your original APC number *                                                               |
| • Enter the original APC number                    | Provide a description of the proposed modification *                                             |
| • Enter a description of the proposed modification | Please enter a brief description of the activity (max 512 characters)                            |

## Applicant

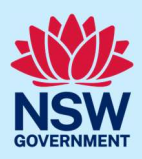

| • <b>Identify</b> whether the APC was applied for via the Portal.                                                                    | Was the APC applied for via the NSW Planning Portal * O Yes No                                                                                                    |  |
|----------------------------------------------------------------------------------------------------|----------------------------------------------------------------------------------------------------|--|
| If yes, <b>input</b> the relevant Portal reference number and <b>select</b> "Populate APC Application Details".                      | Please provide your original Activation Precinct Certificate application number *           APC-XX           Populate APC Application Details                                                                                                    |  |
| The address details will be pre-populated from t<br>the address, follow steps 3 and 4 above.                                         | he previously entered details. If you need to amend                                                                                                    |  |
| 13. Select the proposed development type(s) from the list.                                                                           | What type of development are you proposing? *         Dwelling         Secondary dwelling         Attached dwelling         Semi-attached dwelling         Dual occupancy                                                                                                    |  |
| <b>14. Enter</b> a detailed description of the development that you are proposing.                                                   | Please provide a detailed description of the development * For example: Demolition of existing buildings, construction Please provide a detailed description including any secondary deve                                                                                                    |  |
| 15. Enter the dwelling count details.                                                                                                | Dwelling count details         Number of dwellings / units         proposed *         Number of storeys proposed         Number of pre-existing dwellings         on site         Number of dwellings to be         demolished         Existing floor area (sqm)         Existing site area (sqm) |  |
| <b>16. Indicate</b> if this application is the direct result of a matter declared as an emergency by the government.                 | Is this application the direct result of a matter declared by the government to be an emergency<br>and/or a natural disaster (for example, an application for re-building a home destroyed by<br>bushfire)<br>Yes<br>No                                                                           |  |
| 17. Enter the estimated cost of work /<br>development including GST as a plain<br>numerical value (do not include a dollar<br>sign). | What is the estimated cost of work/development, including GST? What is this? Enter a numeric value including decimal places. Please do not include a dollar sign (\$)                                                                                                    |  |

## Applicant

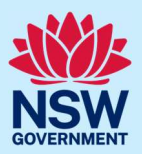

| <b>18. Indicate</b> if a subdivision is proposed.                                                                          | Is Subdivision proposed?<br>Yes<br>No                                                                                                    |
|----------------------------------------------------------------------------------------------------|----------------------------------------------------------------------------------------------------|
| <ul> <li>If yes,</li> <li>indicate the type of subdivision proposed</li> <li>enter the number of proposed lots.</li> </ul> | Is Subdivision proposed?*  Yes No  Please indicate the type of subdivision proposed *  Strata Title What is this?  Community Title What is this?  Torrens Title Vhat is this?  Stratum Title What is this? Number of proposed lots * |
| <b>19. Indicate</b> if this application is part of a staged development.                                                   | Is the development to be staged? <u>What is this?</u><br>Yes, this application is for staged development<br>No, this application is not for a staged development                                                                     |
| If yes, <b>enter</b> a description of the proposed staging of the development.                                             | Please describe the proposed staging of the development *         Please describe the proposed staging of the development application (maximum 512 characters)         Remaining: 512 characters                                     |
| 20. Click "Save and continue".                                                                                             | Save and exit Save and continue                                                                                                    |

## Step 4: Enter APC planning information

| <b>21. Enter</b> the total Gross Floor Area of the development in sqm.                                                 | Total Gross Floor Area of the development (sqm) *                                                          |
|----------------------------------------------------------------------------------------------------|----------------------------------------------------------------------------------------------------|
| <b>22. Enter</b> the area of land dedicated to environmental purposes.                                                 | Area of land to be dedicated for environmental purposes (sqm) *                                            |
| <b>23. Indicate</b> if the development involves works within any area identified as an environmentally sensitive area. | Does the development involve works within any area identified as an environmentally sensitive area? Yes No |

## Applicant

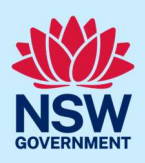

| <b>24. Indicate</b> if the development site includes an item of environmental heritage.                                                       | Does the development site include an item of environmental heritage?                                              |
|----------------------------------------------------------------------------------------------------|----------------------------------------------------------------------------------------------------|
| <b>25. Indicate</b> if the development site includes an Aboriginal object or place.                                                           | Does the development site include an Aboriginal object or place?<br>Yes<br>No                                     |
| <b>26. Indicate</b> if the development involves a potentially hazardous or offensive industry.                                                | Is the development a potentially hazardous industry or potentially offensive industry?           Yes           No |
| <b>27. Indicate</b> if you are aware of any person who may have a financial interest who has made a political donation in the past two years. | Are you aware of any person who has financial interest in the application<br>Yes<br>No                            |
| 28. Click "Save and continue".                                                                                                    | Save and exit Save and continue                                                                                   |

## Step 5: Upload documents

There are certain required documents that must be uploaded to your application. These are located in the "Required document" table. There are also additional documents you may need to upload to complete your application. These are located in the "Additional documents" table.

| 29. Click Upload.                                                                                                    | Upload             |
|----------------------------------------------------------------------------------------------------|--------------------|
| <ul> <li>Click Select files (s) or drag and drop your file(s) in the space provided.</li> <li>Categorise the file type(s)</li> <li>Click Attach.</li> </ul> | Attach Documents × |

#### Applicant

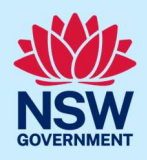

Note: The name of the document has a maximum of 150 characters. If the name of your file exceeds this limit, you can change the document name to bring it within the 150-character limit.

| 30. Click Save ar | nd continue. |
|-------------------|--------------|
|-------------------|--------------|

Save and exit Save and continue

## Step 6: Review and submit application

| <b>31. Review</b> the information entered on your application by expanding each of the sections. To do this, click on the arrow beside each section heading. | View your lodgement information <ul> <li>Applicant Details</li> <li>Application Details</li> <li>Planning Information</li> <li>Documents</li> </ul>                                                                                                    |
|----------------------------------------------------------------------------------------------------|----------------------------------------------------------------------------------------------------|
| <u>Note</u> : To edit information, <b>click</b> on the relevant progress step within the application form.                                                   | O     Poplicant Details                                                                                                    |
| <b>32. Complete</b> the declarations.                                                                                                    | Declarations •         Select all         I declare that all the information in my application and accompanying documents is, to the best of my knowledge, true and correct.         I understand that the application and the accompanying information will be provided to the appropriate consent authority for the purposes of the assessment and determination of this application.         I understand that if incomplete, the consent authority may request more information, which will result in delays to the application.         I understand that the information and materials provided may be used for notification and advertising purposes, and materials provided may be made available to the public for inspection.         I agree to appropriately delegated assessment officers attending the site for the purpose of inspection.         I acknowledge that copies of this application and supporting documentation may be provided to it.         I have read and agree to the collection and use of my personal information as outlined in the Privacy Notice         Privacy Notice |
| <b>33. Click</b> Submit.                                                                                                    | Submit                                                                                                    |

#### What happens next

- Once you submit your application, you will receive an email confirmation that will include your "APC" reference number.
- The application will be submitted to Regional Growth NSW Development Corporation for their review. They will contact you directly to discuss matters relating to your applciation.

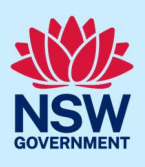

## More information

We have developed a range of support materials, including Quick Reference Guides for other services and Frequently Asked Questions (where applicable), to assist you when using the NSW Planning Portal digital services. You can access these via in the <u>Help and Resources section</u> of the NSW Planning Portal. We encourage you to scan these resources prior to contacting the Customer Support team.

We also offer a range of training sessions on the NSW Planning Portal digital services. You can view and/or register for upcoming training on the <u>Information and Training sessions page</u> of the NSW Planning Portal.

If you require further assistance, please contact ServiceNSW on 1300 305 695 or <u>submit an enquiry</u> <u>online</u>. If you are calling from outside Australia, please call +61 2 8894 1555.